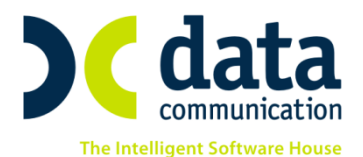

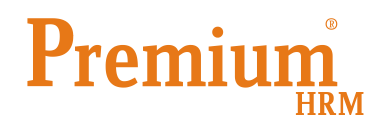

## <u>Οδηγίες για τη αλλαγή στην ηλεκτρονική υποβολή της</u> <u>Αναλυτική Περιοδικής Δήλωσης (ΑΠΔ)</u>

Πριν την είσοδο σας στην εφαρμογή πατήστε το πλήκτρο **«Live Update»** ώστε να ενημερώσετε την εφαρμογή με το τελευταίο update **2.40.09** και στη συνέχεια διαβάστε τις παρακάτω οδηγίες.

Κατά την υποβολή της ΑΠΔ έχει αντικατασταθεί το πλήκτρο «Αποστολή» με τα πλήκτρα «Αποστολή με Firefox» και «Αποστολή με ΙΕ». Θα πρέπει πλέον μετά την επιλογή εταιρίας να επιλέγετε με ποιόν Browser επιθυμείτε να κάνετε την υποβολή.

| 🎬 Υποβολή μέσω Internet    | /ΑΠΔ                  |                     |
|----------------------------|-----------------------|---------------------|
| ΑΠΔ                        |                       |                     |
| АПА                        | 🧿 ΑΠΔ Οικοδο/κών Έργω | ¥ (0)               |
| Μήνας                      | ΣΕΠΤΕΜΒΡΙΟΣ ΣΕΠΤΕΜΒΡΙ | Σ                   |
| Τύπος Δήλωσης              | Κανονική              |                     |
| Μονάδα Δίσκου              | [-C-]                 |                     |
| Ημ/νία Υποβολής            | 11/10/13              | Αποστραή με FireFox |
| Έργο                       |                       |                     |
| Περίοδος Τριμήνου          |                       | Σ                   |
| <u>Είδος Αποδοχών</u>      |                       |                     |
| Ημ/νία Παύσης Εργασιών     |                       |                     |
| <u>Κωδικός Εργαζομένου</u> |                       |                     |
| Αρνητικά Αναδρομικά        |                       |                     |
| Κατηγορία Εργαζομένων      |                       |                     |
| Εμφάνιση Αρ Παραρτ. Υποκ.  |                       |                     |

Σε περίπτωση που στον υπολογιστή σας είναι προεπιλεγμένος ο internet explorer και παρόλα αυτά ενώ έχετε επιλέξει «Αποστολή με ΙΕ» η αυτόματη διαδικασία της αποστολής δεν ολοκληρώνεται, τότε θα πρέπει στο εξής να επιλέγετε το πλήκτρο «Αποστολή με Firefox».

Σε αντίθετη περίπτωση η ενέργεια αυτή δεν είναι απαραίτητη.

Τέλος στην περίπτωση κατά την οποία δεν είναι εγκατεστημένος στον υπολογιστή σας ο Browser **Firefox**, θα εμφανιστεί η παρακάτω εικόνα όπου σας δίνετε η δυνατότητα κάνοντας κλικ στο link να τον εγκαταστήσετε στον υπολογιστή σας.

| Moves ISTRAPS                 | Distance Company |                                                                  |
|-------------------------------|------------------|------------------------------------------------------------------|
| Tonos Adhumas Keymont         |                  |                                                                  |
| Mavdila Alexan []             |                  |                                                                  |
| Na/viz Yesfields              |                  |                                                                  |
| Leve                          |                  | Λόγω ασυμβατότητας της σελιδας υπιφολής Α.Π.Δ. του Φ.Α.πρέπει να |
| Παρίοδος Τριμήνου ΣΕΓΤΕΝΘΡΙΟΣ | 2010-69425       | Aven elveryastratul proting i sea, ox un e X d venuebal          |
| Effec.Acofeminy               |                  |                                                                  |
| Hu-Via Rationa Epistenia      |                  |                                                                  |
| Kulleric LavoCastrov          |                  |                                                                  |
| Aprepad Antifolymi            |                  | better Canada marrilla antal                                     |
| Kennynpie Epysilautowe        |                  | Concentration and                                                |
| edivers An Depring Yeak       |                  |                                                                  |

THA. KENTPO: 801 1000 801 e-mail: info@datacomm.gr http://www.datacomm.gr

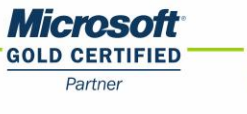

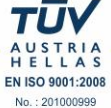

**ΑΘΗΝΑ** Π. ΤΣΑΛΔΑΡΗ & ΖΑΪΜΗ 2, 151 27 ΜΕΛΙΣΣΙΑ FAX: 210 8040408 ΘΕΣΣΑΛΟΝΙΚΗ 17ΗΣ ΝΟΕΜΒΡΙΟΥ 85, 543 52 ΠΥΛΑΙΑ FAX: 2310 309895 **ΠΑΤΡΑ** ΠΛ. Β. ΓΕΩΡΓΙΟΥ Α΄ 28, 262 21 FAX: 2610 622108